### Eduroam Linux Mint

- 1. Starta webbläsaren i din dator.
- 2. Gå till <u>http://etools.hig.se</u> logga in med ditt användarkonto och kopiera därefter det specifika Eduroam-lösenordet.
- 3. Gå därefter till webbsidan https://cat.eduroam.org/
- 4. Ladda ner Eduroam installer.

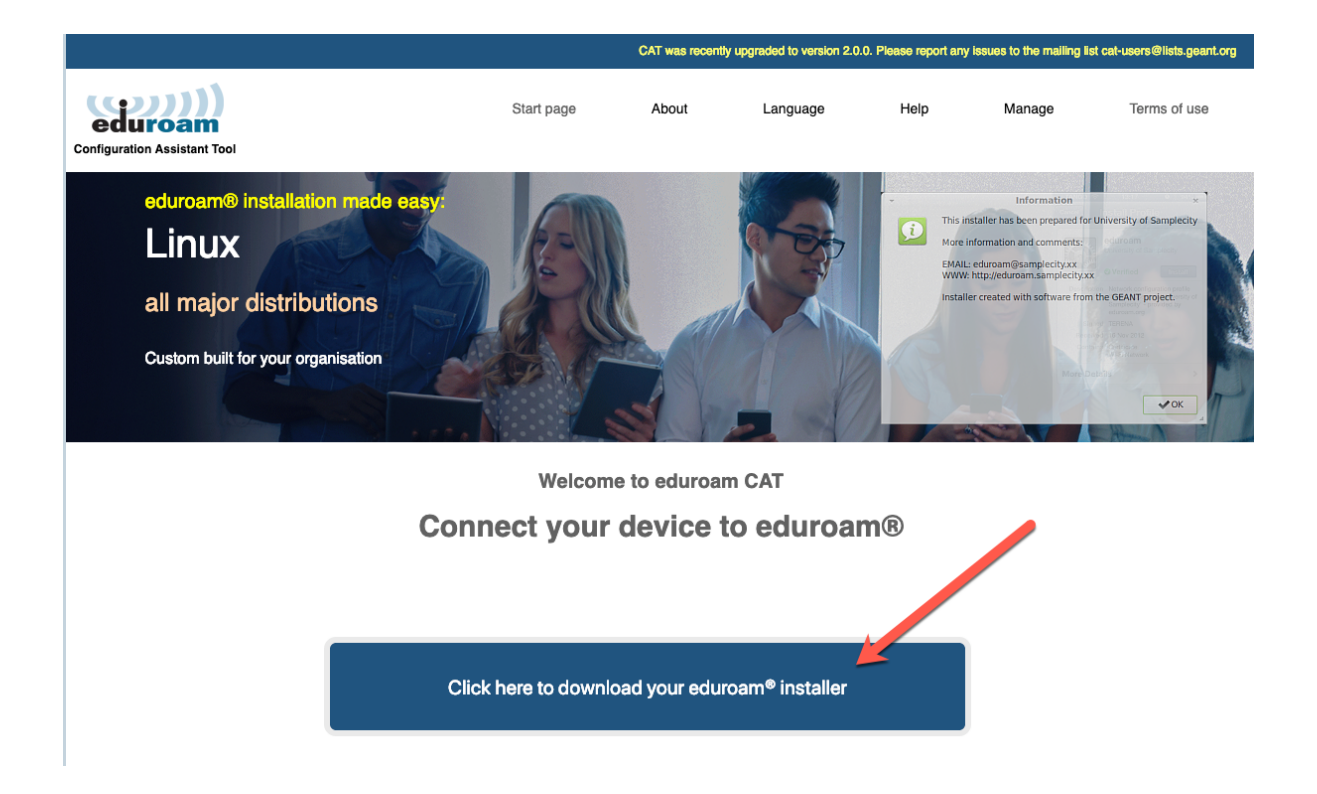

# 5. Välj i fältet Select your organisation: University of Gävle

| University of Gävle<br>Sweden 186 km<br>City of Sundsvall<br>Sweden 127 km<br>Uppsala University<br>Sweden 277 km<br>Mälardalen University<br>Sweden 278 km<br>Swedish University of Agricultural Sciences<br>Sweden 282 km                  | Bundsvalls<br>kommun                        |
|----------------------------------------------------------------------------------------------------|---------------------------------------------|
| Sweden 186 km         City of Sundsvall         Sweden 127 km         Uppsala University         Sweden 277 km         Mälardalen University         Sweden 278 km         Swedish University of Agricultural Sciences         Sweden 282 km | Sundsvalls<br>kommun                        |
| City of Sundsvall Sweden 127 km Uppsala University Sweden 277 km Mälardalen University Sweden 278 km Swedish University of Agricultural Sciences Sweden 282 km                                                                               | Sundsvalls kommun                           |
| Sweden 277 km  Mälardalen University Sweden 278 km  Swedish University of Agricultural Sciences Sweden 282 km                                                                                                    | Skommun                                     |
| Uppsala University Sweden 277 km Mälardalen University Sweden 278 km Swedish University of Agricultural Sciences Sweden 282 km                                                                                                    |                                             |
| Sweden 277 km         Mälardalen University         Sweden 278 km         Swedish University of Agricultural Sciences         Sweden 282 km                                                                                                  |                                             |
| Mälardalen University         Sweden 278 km         Swedish University of Agricultural Sciences         Sweden 282 km                                                                                                    | UNIVERSITET                                 |
| Sweden 278 km Swedish University of Agricultural Sciences Sweden 282 km                                                                                                    | MĀLARDALENS HÖGSKOLA<br>Eskilstuna vāsterās |
| Swedish University of Agricultural Sciences                                                                                                    |                                             |
| Sweden 282 km                                                                                                    | -9-                                         |
|                                                                                                    | SLU                                         |
| Karlstad University                                                                                                    |                                             |
| Sweden 299 km                                                                                                    |                                             |
| Swedish Defence University                                                                                                    | <b>8</b>                                    |
| Sweden 302 km                                                                                                    | A WED IS DE                                 |
| Örebro University                                                                                                    |                                             |
| Sweden 306 km                                                                                                    |                                             |
| KTIL Devel leatify to of Technology                                                                                                    | dh                                          |
| or search for an organisation, for example University of Oslo                                                                                                    |                                             |
| <ul> <li>Help, my organisation is not on the list</li> </ul>                                                                                                    |                                             |
| O Locate me more accurately using HTML5 Geo-Location                                                                                                    |                                             |
| Show organisations in Sweden Sweden                                                                                                    | tries                                       |

### 6. Klicka på Linux.

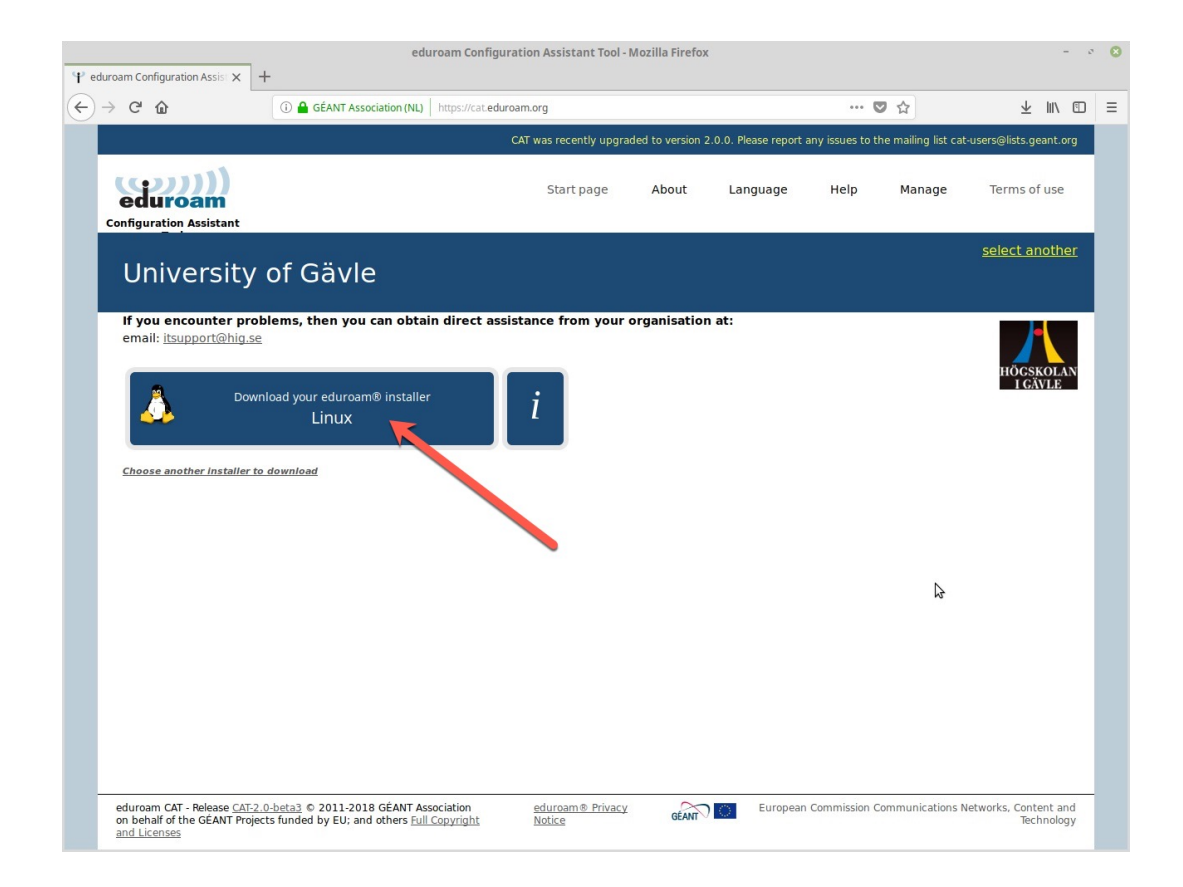

#### 7. Spar ner Pythonfilen.

| Openir               | n <mark>g eduro</mark> am-l  | inux-UoG.py           | 8  |
|----------------------|------------------------------|-----------------------|----|
| You have chosen to o | pen:                         |                       |    |
| ? eduroam-linux      | -UoG.py                      |                       |    |
| which is: SH file    | (37.7 KB)                    |                       |    |
| from: https://ca     | t.e <mark>dur</mark> oam.org |                       |    |
| What should Firefor  | do with this                 | file?                 |    |
| Open with            | Browse                       |                       |    |
| O <u>S</u> ave File  |                              |                       |    |
| Do this <u>a</u> uto | matically for file           | es like this from now |    |
|                      |                              |                       |    |
|                      |                              |                       | •  |
|                      |                              | Cancel                | OK |

8. Sätt exekveringsrättigheter på Pythonfilen och exekvera det.

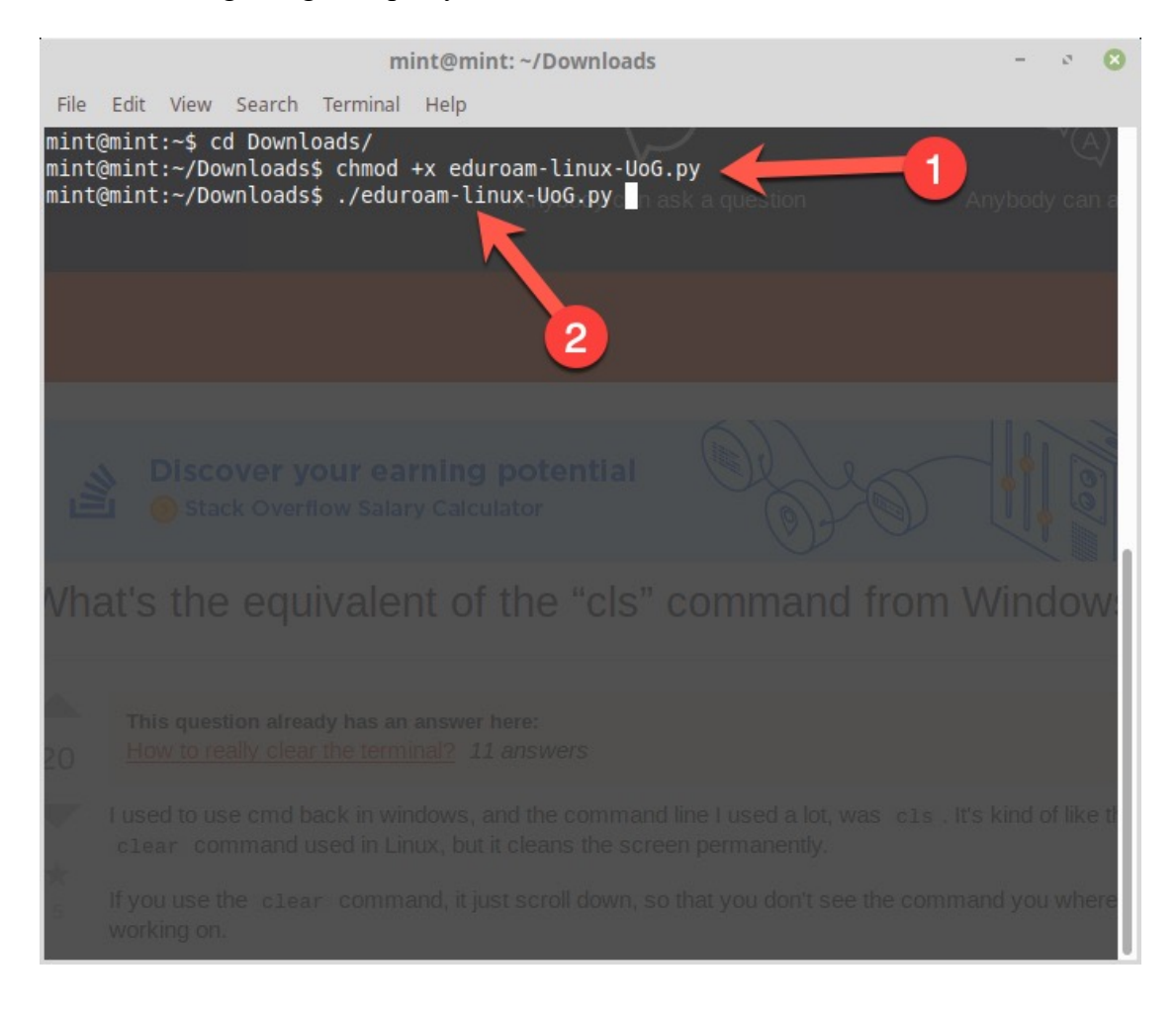

9. Klicka på ok och Yes på nästa ruta.

|   | Information                                                                                                    | 8              |
|---|----------------------------------------------------------------------------------------------------|----------------|
| 8 | This installer has been prepared for University of Gävle                                                                    |                |
|   | More information and comments:                                                                                              |                |
|   | EMAIL: itsupport@hig.se<br>WWW: your local eduroam® support page<br>Installer created with software from the GEANT project. | ОК             |
|   | eduroam CAT                                                                                                    | 8              |
| 0 | This installer will only work properly if you are a member of Univer                                                        | sity of Gävle. |
| Ø | Continue?                                                                                                    |                |
|   | No                                                                                                    | Yes            |

## 10. Fyll i ditt användarnamn: användarnamn@hig.se

| Add a new         | entry  | ¢  |
|-------------------|--------|----|
| enter your userid |        |    |
| username@hig.se   |        | •  |
|                   | Cancel | OK |

11. Skriv dit specifika Eduroma-lösenord.

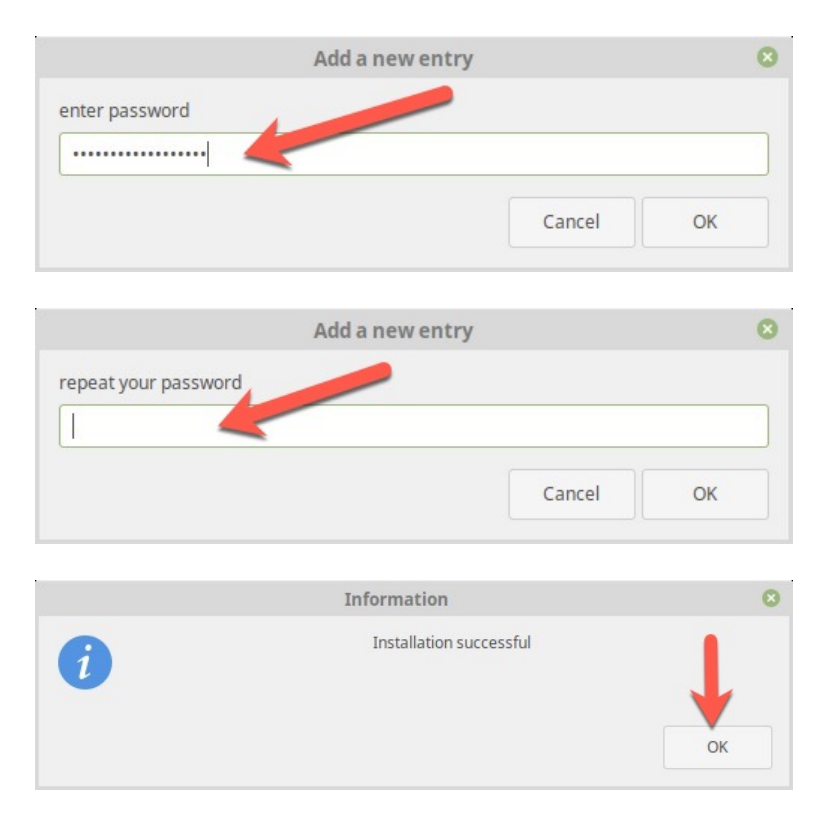

12. Anslut till nätverket Eduroam.

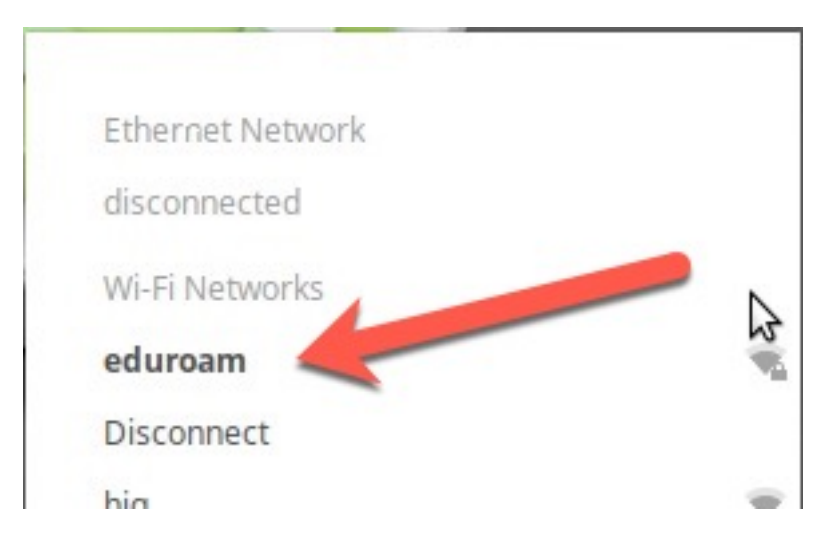